# **ISTRUZIONI RELATIVE AI PAGAMENTI PAGOPA PER RINNOVO/RILASCIO PATENTI**

In attuazione dell'art.5 del Codice dell'Amministrazione Digitale e s.m.i, tutte le Pubbliche Amministrazioni sono obbligate ad utilizzare i servizi della piattaforma telematica PagoPA.

#### **RINNOVO PATENTE:**

#### A) UTENTE IN POSSESSO DI SPID

- 1. Accesso con le CREDENZIALI SPID al portale <u>www.ilportaledellautomobilista.it</u>
- 2. Nella colonna sinistra selezionare: Accesso ai servizi → Pagamento pratiche ONLINE PagoPA → Nuovo Pagamento → Ricerca tariffa → Conducenti → Patente Rinnovo → Rinnovo patente nazionale → 2S = Conferma di validità e duplicato Nazionale (importo € 16.00 C/C 4028 e € 10.20 C/C 9001) → Seleziona tariffa → Aggiungi pratica al carello → Aggiungi → Visualizza ultimo carrello creato → Conferma carrello → Conferma carrello → Conferma
- 3. Alla pagina "I miei pagamenti", dal quadratino blu a destra, selezionare la modalità di pagamento ("online" o "stampa avviso di pagamento")

### B) CON SPID DI ALTRI

- 1. Accesso con le CREDENZIALI SPID al portale <u>www.ilportaledellautomobilista.it</u>
- 2. Nella colonna sinistra selezionare: Accesso ai servizi → Pagamento pratiche ONLINE PagoPA → Nuovo Pagamento → inserire nella causale il CODICE FISCALE del TITOLARE DI PATENTE → Ricerca tariffa → Conducenti → Patente Rinnovo → Rinnovo patente nazionale → 2S = Conferma di validità e duplicato Nazionale (importo € 16.00 C/C 4028 e € 10.20 C/C 9001) → Seleziona tariffa → Aggiungi pratica al carello → Aggiungi → Visualizza ultimo carrello creato → Conferma carrello → Assicurarsi che i dati anagrafici siano quelli del titolare di patente e in caso contrario inserirlo → Conferma carrello → Conferma
- 4. Alla pagina "I miei pagamenti", dal quadratino blu a destra, selezionare la modalità di pagamento ("online" o "stampa avviso di pagamento")

#### **RILASCIO PATENTE:**

#### A) UTENTE IN POSSESSO DI SPID

- 1. Accesso con le CREDENZIALI SPID al portale <u>www.ilportaledellautomobilista.it</u>
- Nella colonna sinistra selezionare: Accesso ai servizi → Pagamento pratiche ONLINE PagoPA → Nuovo Pagamento → Ricerca tariffa → Conducenti → Domanda in bollo patenti → D1 = Domanda in bollo patenti (importo €16 sul C/C 4028) → Seleziona tariffa → Aggiungi pratica al carello → Aggiungi → Visualizza ultimo carrello creato → Conferma carrello → Conferma
- 3. Alla pagina "I miei pagamenti", dal quadratino blu a destra, selezionare la modalità di pagamento ("online" o "stampa avviso di pagamento")

#### B) CON SPID DI ALTRI

- 1. Accesso con le CREDENZIALI SPID al portale <u>www.ilportaledellautomobilista.it</u>
- 2. Nella colonna sinistra selezionare: Accesso ai servizi → Pagamento pratiche ONLINE PagoPA → Nuovo Pagamento → inserire nella causale il CODICE FISCALE del TITOLARE DI PATENTE → Ricerca tariffa → Conducenti → Domanda in bollo patenti → D1 = Domanda in bollo patenti (importo €16 sul C/C 4028) → Seleziona tariffa → Aggiungi pratica al carello → Aggiungi → Visualizza ultimo carrello creato → Conferma carrello → Assicurarsi che i dati anagrafici siano quelli del titolare di patente e in caso contrario inserirlo → Conferma carrello → Conferma
- 3. Alla pagina "I miei pagamenti", dal quadratino blu a destra, selezionare la modalità di pagamento ("online" o "stampa avviso di pagamento")

## I PagoPa possono essere pagati presso gli UFFICI POSTALI, BANCA, HOME BANKING, TABACCHERIA e <u>DEVONO</u> essere pagati non prima di 30 giorni ma NON il giorno stesso (almeno qualche giorno prima).